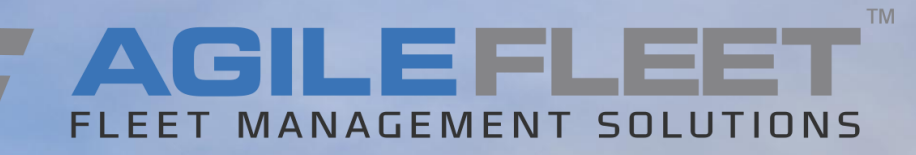

# LINCOLN UNIVERSITY FLEETCOMMANDER USER TRAINING

## AGENDA

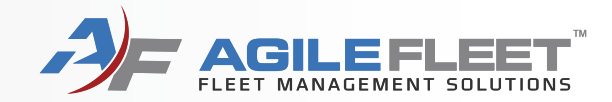

- User Registration
- Login to FleetCommander
- Make Reservation
- Request Change to Reservation

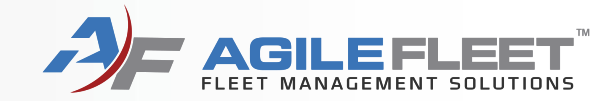

# **User Registration**

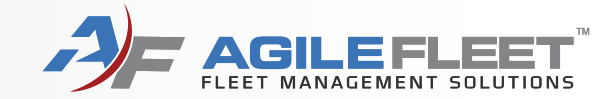

### Go to lincoln.agilefleet.com

### Select "Sign Up Now!"

| -                  | ER'                                                                         |
|--------------------|-----------------------------------------------------------------------------|
|                    | University<br>IRN. LIBERATE. LEAD.                                          |
|                    | Please Login                                                                |
| MY SCHEDULE        |                                                                             |
| CAR POOL           | Username:                                                                   |
| MY PROFILE         | Password:                                                                   |
| MY VEHICLES        | Clear                                                                       |
| MY REPORTS         | Forgot password?                                                            |
| INFORMATION        | Notice: All logins (and attempts to login) are logged for security reasons. |
| INSTRUCTIONS       |                                                                             |
| POLICIES           |                                                                             |
| VEHICLES AND RATES |                                                                             |
| LOCATIONS          |                                                                             |
| CONTACT US         |                                                                             |
| FAQS               |                                                                             |
| DOCUMENTS          |                                                                             |
| SIGN UP NOW!       |                                                                             |

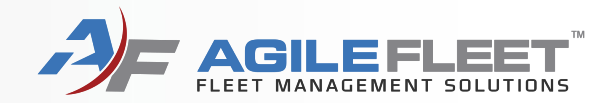

### Complete all required fields

#### Site Information

| *Site  | you  | are    |  |
|--------|------|--------|--|
| regist | erin | a for: |  |

Lincoln University Main Campus

You may have the opportunity to request permission for additional sites after you are approved for your primary site. Request for additional permissions is done via the My Profile link.

| User Information               |                  |
|--------------------------------|------------------|
| *Name (*last, *first, middle): |                  |
| Salutation:                    | (none) V         |
| *Username:                     |                  |
| *Login Password:               |                  |
| *Re-enter Password:            |                  |
| Contact Information            |                  |
| Title:                         |                  |
| *Department:                   | None Selected V  |
| Address:                       |                  |
| *Phone Preference:             | Business Phone V |
| *Business Phone:               |                  |
| Mobile Phone:                  |                  |
| Preferred Email:               | Work Email V     |
| *Work Email:                   | man man          |

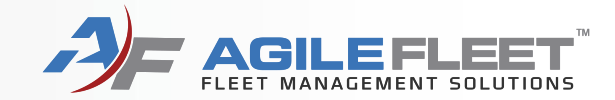

### Be sure to include driver's license information.

| Additional Information                                                                                                    |                                                                |                                                                                                    |                          |
|----------------------------------------------------------------------------------------------------|----------------------------------------------------------------|----------------------------------------------------------------------------------------------------|--------------------------|
| *Department Chair Name:                                                                                                    |                                                                |                                                                                                    |                          |
| *Department Chair Phone:                                                                                                    |                                                                |                                                                                                    |                          |
| *Department Chair Email:                                                                                                    |                                                                |                                                                                                    |                          |
| *License Expiration Date:                                                                                                    | <b>(11)</b>                                                    |                                                                                                    |                          |
| Use the space below to provide:<br>1) A description of your motor pool requiremen<br>2) Any unique requirements you may have (e.g<br>3) Any other comments you may have for the n<br>Comments: | ts,<br>. Always require cargo space, requ<br>notor pool staff. | uire wheelchair lift), and                                                                                   |                          |
|                                                                                                    |                                                                |                                                                                                    | * - required fields      |
|                                                                                                    |                                                                | Please enter the text you<br>see in the picture into the<br>text box before submitting<br>your registration. |                          |
|                                                                                                    |                                                                |                                                                                                    | Cancel Save Registration |

### Enter security text and click the "Save Registration" button.

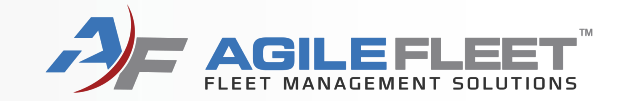

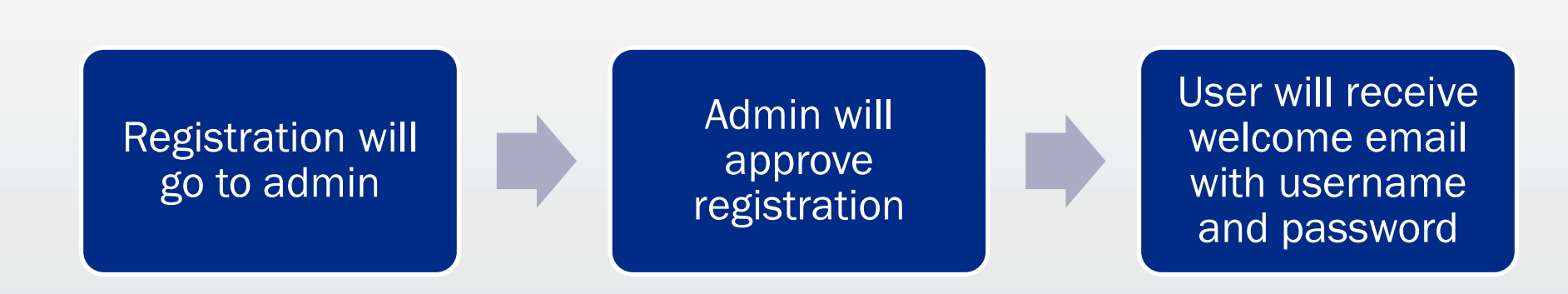

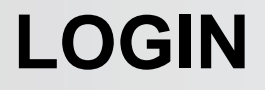

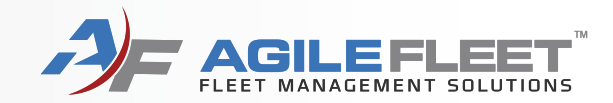

# Login to FleetCommander

## LOGIN

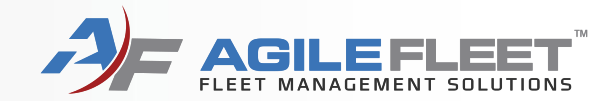

### Go to lincoln.agilefleet.com

### Enter username and password

F FLEETCOMMANDER

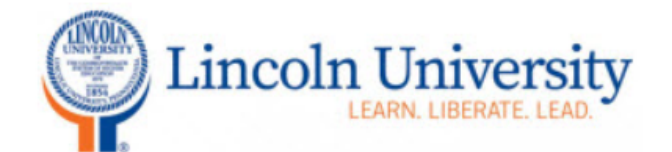

#### **VEHICLE USE**

MAKE RESERVATION

MY SCHEDULE

CAR POOL

MY PROFILE

MY VEHICLES

MY REPORTS

INFORMATION

INSTRUCTIONS

POLICIES

### **Please Login**

| Username:<br>Password: |       |
|------------------------|-------|
| Forgot password?       | Clear |

Notice: All logins (and attempts to login) are logged for security reasons.

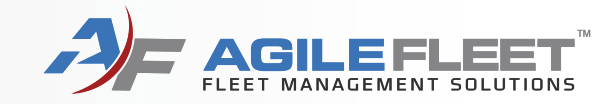

# **Make a Reservation**

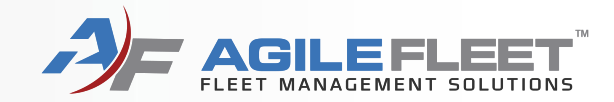

### Click on "Make Reservation"

| Lincoln          | University<br>ARN. LIBERATE. LEAD.        |
|------------------|-------------------------------------------|
|                  |                                           |
| VEHICLE USE      | Welcome                                   |
| MAKE RESERVATION | Welcome                                   |
| MY SCHEDULE      |                                           |
| CAR POOL         | We are excited about the launch of this n |
| MY PROFILE       | resources, policies, and procedures. Plea |
| MY VEHICLES      | -The Lincoln University Fleet Department  |
| MY REPORTS       |                                           |
|                  |                                           |

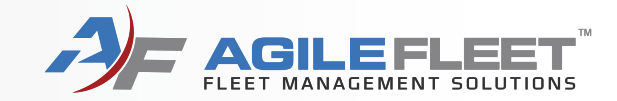

Make a reservation for you or someone else.

| ehicle Reservation                                        |                                        |
|-----------------------------------------------------------|----------------------------------------|
| Request Information                                       |                                        |
| Who is this request for?                                  |                                        |
| This request is for me     This request is for     Search |                                        |
| Search                                                    |                                        |
|                                                           |                                        |
|                                                           | Cancel Request Next (Continue Request) |

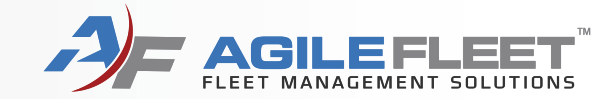

### Select either Vehicle Request or Bus Request

| Request Informatio | n                                      |
|--------------------|----------------------------------------|
| Usage Type:        | Vehicle Request Bus Request            |
|                    |                                        |
|                    |                                        |
|                    | Cancel Request Next (Continue Request) |

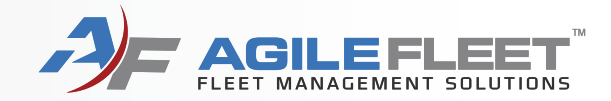

| Request Informati                                           | ion                                                  |                                        |
|-------------------------------------------------------------|------------------------------------------------------|----------------------------------------|
| Requestor Information<br>User ID / name:<br>E-mail address: | progovoy / Phelps Rogovoy<br>progovoy@agilefleet.com |                                        |
| Driver's user ID:                                           | progovoy (Phelps Rogovoy) change                     |                                        |
| Schedule Information                                        |                                                      |                                        |
| Pick-up date / time:                                        | 10/02/2019 08:00 AM 🛗 🕒                              |                                        |
| Return date / time:                                         | 10/02/2019 04:00 PM 📋 🖸                              |                                        |
| Selection Information<br>Usage Type:<br>Site:               | Vehicle Request<br>Lincoln University Main Campus    |                                        |
| Туре:                                                       | - Any Type - 🗸                                       |                                        |
| Number of occupants:                                        | 1 V (driver and passengers)                          |                                        |
| Additional Information                                      |                                                      |                                        |
| Department:                                                 | None Selected V                                      |                                        |
| Purpose of Trip:                                            |                                                      |                                        |
| Destination (City):                                         |                                                      |                                        |
| Driver Requested:                                           | None selected $\vee$                                 |                                        |
| Comments (for example,                                      | the description of any special vehicle requirements) |                                        |
|                                                             |                                                      |                                        |
|                                                             |                                                      | press Shift+Enter to begin a new line  |
|                                                             |                                                      | Cancel Request Next (Continue Request) |

### Complete the fields with red arrows and select "Next (Continue Request)"

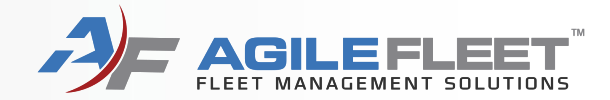

| Confirm Request                                                                                                    |                                                                                                 |                |                |                                 |
|----------------------------------------------------------------------------------------------------|-------------------------------------------------------------------------------------------------|----------------|----------------|---------------------------------|
| Requestor Information<br>User ID / name:<br>E-mail address:<br>Driver's user ID:                                             | progovoy / Phelps Rogovoy<br>progovoy@agilefleet.com<br>progovoy / Phelps Rogovoy               |                |                |                                 |
| Schedule Information<br>Pick-up date / time:<br>Return date / time:<br>Duration:                                             | 10/03/2019 08:00 AM<br>10/03/2019 04:00 PM<br>8 hours                                           |                |                |                                 |
| Selection Information<br>Usage Type:<br>Site:<br>Type:<br>Number of occupants:                                               | Vehicle Request<br>Lincoln University Main Campus<br>VAN - 15 Pass<br>1 (driver and passengers) | 5              |                |                                 |
| Additional Information<br>Department:<br>Purpose of Trip:<br>Destination (City):<br>Driver Requested:<br>Comments:<br>(none) | <b>Academic Advising : 01_13_40</b> 4<br>Training<br>Philadelphia<br>No                         | 4012_75520     |                |                                 |
|                                                                                                    | Previous (Change Request)                                                                       | Cancel Request | Submit Request | Submit and Make Similar Request |

Select "Submit Request" or "Submit and Make Similar" to make a second reservation

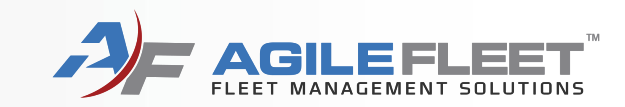

# Request a Change to a Reservation

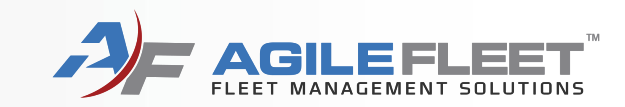

To request changes to a reservation, go to "My Schedule" and click the magnifying glass next to the reservation. Another option is to cancel the reservation and recreate it.

| Lincoln          | University<br>ARN. LIBERATE. LEAD.                                                                                    |
|------------------|----------------------------------------------------------------------------------------------------|
|                  | Home :: Administration :: .                                                                                           |
| VEHICLE USE      | My Schedule - Current Requests                                                                                        |
| CAR POOL         | My Schedule - Current Nequests                                                                                        |
| MAKE RESERVATION | User ID / Name: progovov / Rogovov Phelps                                                                             |
| MY SCHEDULE      | E-mail address: progovoy@agilefleet.com                                                                               |
| MY PROFILE       | Request ID or Confirmation Number:                                                                                    |
| MY REPORTS       | All Requests                                                                                                    |
|                  | Request Schedule Information Vehicle Information Status Information Number Vehicle Information                        |
| INFORMATION      | Pick-up: 03/11/2019 08:00 A Request was approved 100443                                                               |
| SIGN UP NOW!     | 03/10/2019 Return: 03/11/2019 05:00 PN You are the requestor<br>Duration: 9 hours Over the driver Confirmation number |
| INSTRUCTIONS     |                                                                                                    |

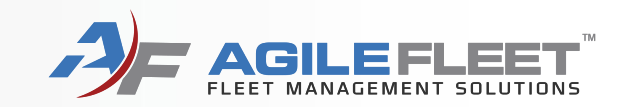

### Click the "Request Changes" button.

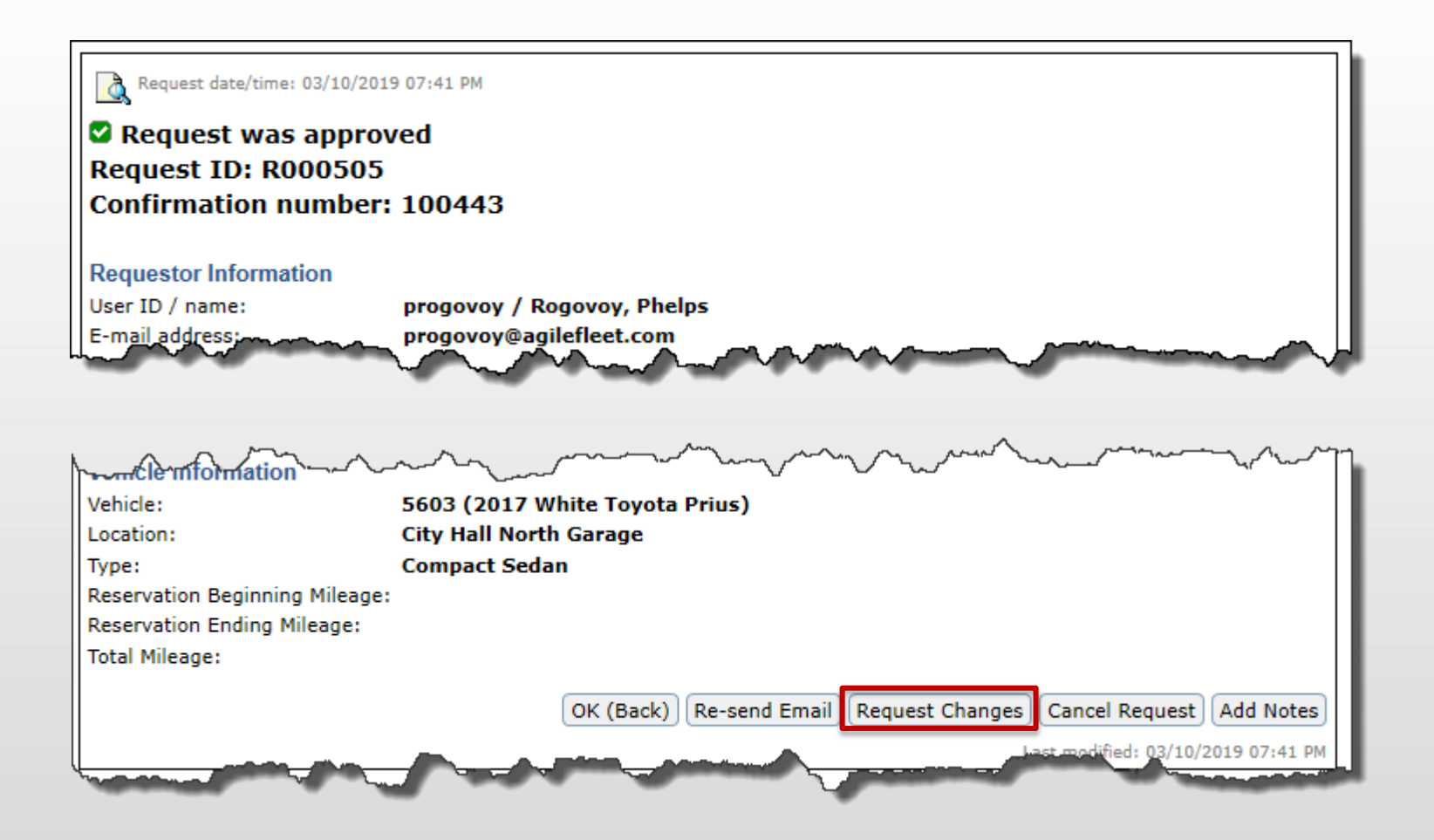

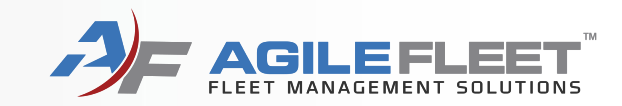

Add your message and click the "Submit Change Request" button.

| My Schedule - Request Changes                                                                                                    |                          |                     |
|----------------------------------------------------------------------------------------------------|--------------------------|---------------------|
| Request date/time: 03/10/2019 07:41 PM<br>Request was approved<br>Request ID: R000505<br>Confirmation number: 100443                |                          |                     |
| Reservation Information<br>Changes (requestor/driver, schedule, selection, additional, of<br>Can I keep vehicle till Friday at 4PM? | or vehicle information): |                     |
|                                                                                                    | press Shift+Enter        | to begin a new line |